# Fiche Technique

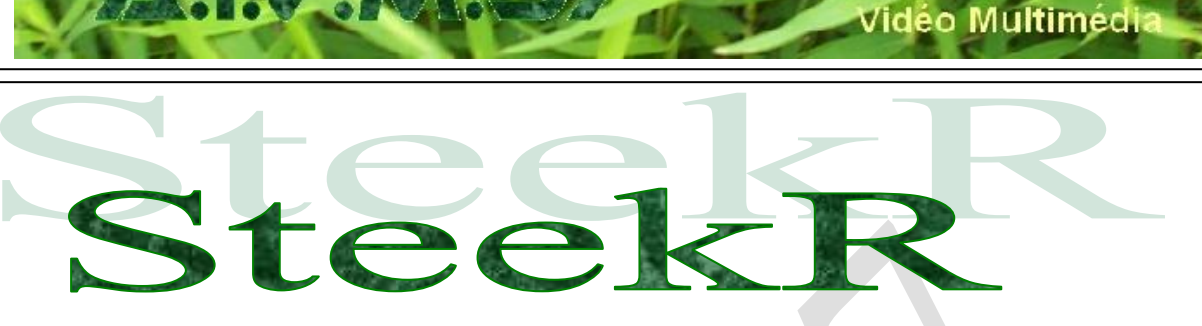

MAJ le 6/1/2011

# Présentation du problème

Vous souhaitez disposer d'un disque dur virtuel sur Internet (the Cloud). Vous souhaitez un disposer d'un disque de 1Go gratuit, avec des fichiers non limités en taille et un partage facile. Je pense que SteekR est exactement ce qu'il vous faut. Il existe d'autres possibilités, mais ce système est **l'un des plus simples à manipuler**.

# Les outils

Vous vous inscrivez et vous téléchargez les outils pour faciliter la gestion

- SteekR Drive.exe
- SteekR Drivedrive.exe

# Attention

SteekR Drive fonctionne parfaitement sous XP, Vista et Windows 7.

Mais si SteekRDriveDrive fonctionne correctement sous XP et Vista, **il cause de graves dysfonctionnements du système avec WINDOWS7.** 

- En effet l'explorer de windows 7 (pas iexplorer, explorer qui gère le bureau et les fenêtres) tombe en carafe toutes les deux minutes. Dommage.
- Le problème n'est toujours pas résolu à cette date (Fin 2010)
- SteakDrive fonctionne correctement mais il est moins simple à manipuler.

# En résumé

## Sous XP et Vista :

• utiliser steekR Drivedrive.exe

### Sous Windows 7 :

• Utiliser steekR Drive.exe

sociation loi 1901

er Informatique

Siège Jallan-Miré

# Créer un disque « cloud » (virtuel sur Internet) sur SteekR.

Se connecter sur leur site, puis sur l'onglet Souscrire.

 Steekris
 votre espace virtuel sécurisé

 Nombre de clients : 3.289.366
 Accueil
 C'est quoi ?
 Souscrire
 Télécharger
 Blog
 Forum

Profitez des tarifs les plus compétitifs et inscrivez vous ci-dessous.

| z votre abonnement                        |                  | Euro (€) |
|-------------------------------------------|------------------|----------|
| Abonnement                                | 12 mois          |          |
| 1 Go<br>250 chansons, 500 photos          | <b>⊙</b> GRATUIT |          |
| <b>5 Go</b><br>1250 chansons, 2500 photos | © 25.00€         |          |
| 10 Go<br>2500 chansons, 5000 photos       | ◎ 35.00€         |          |
| 20 Go<br>5000 chansons, 10000 photos      | ◎ 45.00€         |          |
| 100 Go<br>25000 chansons, 50000 photos    | ◎ 80.00€         |          |

| Remplissez le                 | formulaire de souscription | Merconet                                                     |
|-------------------------------|----------------------------|--------------------------------------------------------------|
| * Identifiant :               |                            | SOLUTION DE PAIEMENT SECURISE<br>SUR INTERNET DE BNP PARIBAS |
| * Mot de passe :              |                            | * 1                                                          |
| * Retapez pour<br>confirmer : |                            | BNP PARIBAS                                                  |
| * Email :                     |                            | CB VISA Masercer                                             |

Attention par défaut, vous n'êtes pas connecté sur le gratuit. Cochez 1Go gratuit.

Entrez un identifiant, un mot de passe et une adresse email. Attention le mot de passe n'est pas lié à l'adresse email. Ne donnez pas comme mot de passe celui de votre email.

Bien que vous soyez connecté automatiquement, nous allons commencer par télécharger les logiciels <u>stee-ker.drive.exe</u> ou <u>steekRDriveDrive.exe</u> (voir ce qui est dit ci-dessus).

En cherchant un peu, vous allez trouver le lieu de ces téléchargements (le site peut changer sa présentation assez régulièrement).

Retenez bien votre Login et votre mot de passe. Il vous sera utile et nécessaire.

Après installation, de l'un ou l'autre des logiciels, relancez votre machine

Nous allons ensuite nous connecter (Onglet Accueil ci-dessus).

Vous obtenez l'écran suivant avec les deux logiciels.

Connectez-vous et faites en sorte que vos identifiants soient enregistrés.

# **Fiche Technique**

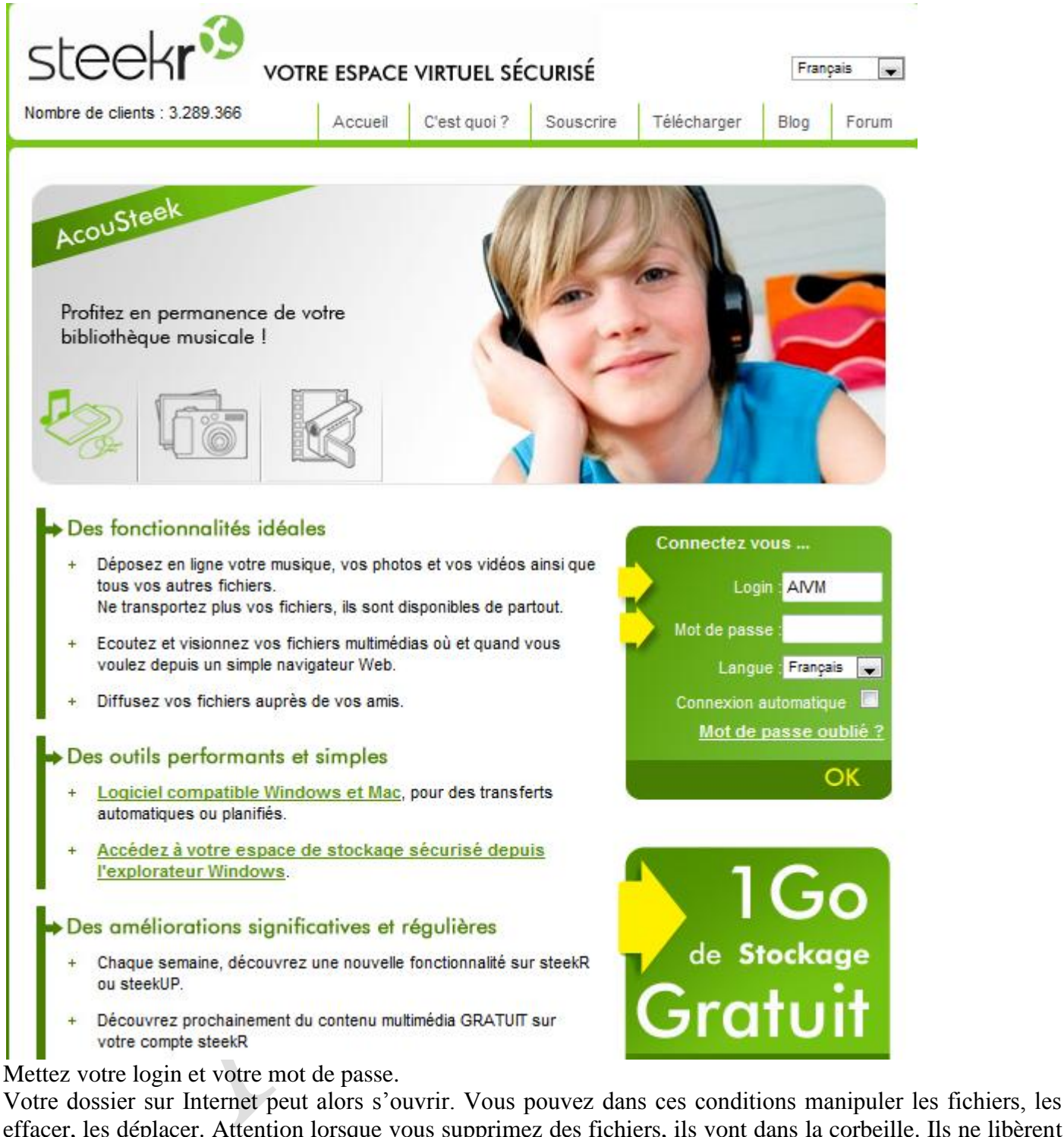

effacer, les déplacer. Attention lorsque vous supprimez des fichiers, ils vont dans la corbeille. Ils ne libèrent donc pas de place. Il ne faut pas oublier de les supprimer par la suite de la corbeille virtuelle (Cloud).

Avec steekRDrive, on peut le lancer puis ensuite se connecter sur la page du site ci-dessus : Avec steekRDriveDrive, il suffit de le lancer il se comporte comme un disque dur virtuel. Glissez directement vos fichiers dedans (où faites un copier / coller)

Sur la page suivante vous trouverez un aperçu de votre écran sur le Cloud avec SteakRDrive.

#### Voici l'écran obtenu à partir de steekRDrive.

| Bienvenue Aivm ! <u>Réglages</u>               |        |                                 | Rechercher                    | Go |
|------------------------------------------------|--------|---------------------------------|-------------------------------|----|
| Mon steek? 👔 Partages reçus 🔓 Partages envoyés | 2      | Contacts                        |                               | _  |
| Disque virtuel steekR                          | Select | rner:Tous, Aucun Tri:Nom ▲ Vue: | harger <sub>ab.</sub> Renomme | r  |
| Mes Documents                                  |        | Mes Documents                   |                               |    |
| Mes Photos     Mes Musiques                    |        | Kes Photos                      |                               |    |
| - Kes Vidéos                                   |        | Mes Musiques                    |                               |    |
| 🔁 🕎 Mon PC en ligne                            |        | Mes Vidéos                      |                               |    |
| Greative Commons                               |        | 👰 Mon PC en ligne               |                               |    |
|                                                |        | Creative Commons                |                               |    |
|                                                |        | 🜃 Ma Corbeille                  |                               |    |

A ce niveau, ouvrez l'un des répertoires, par exemple, Mes Documents (sur SteekR c'est-à-dire Internet,

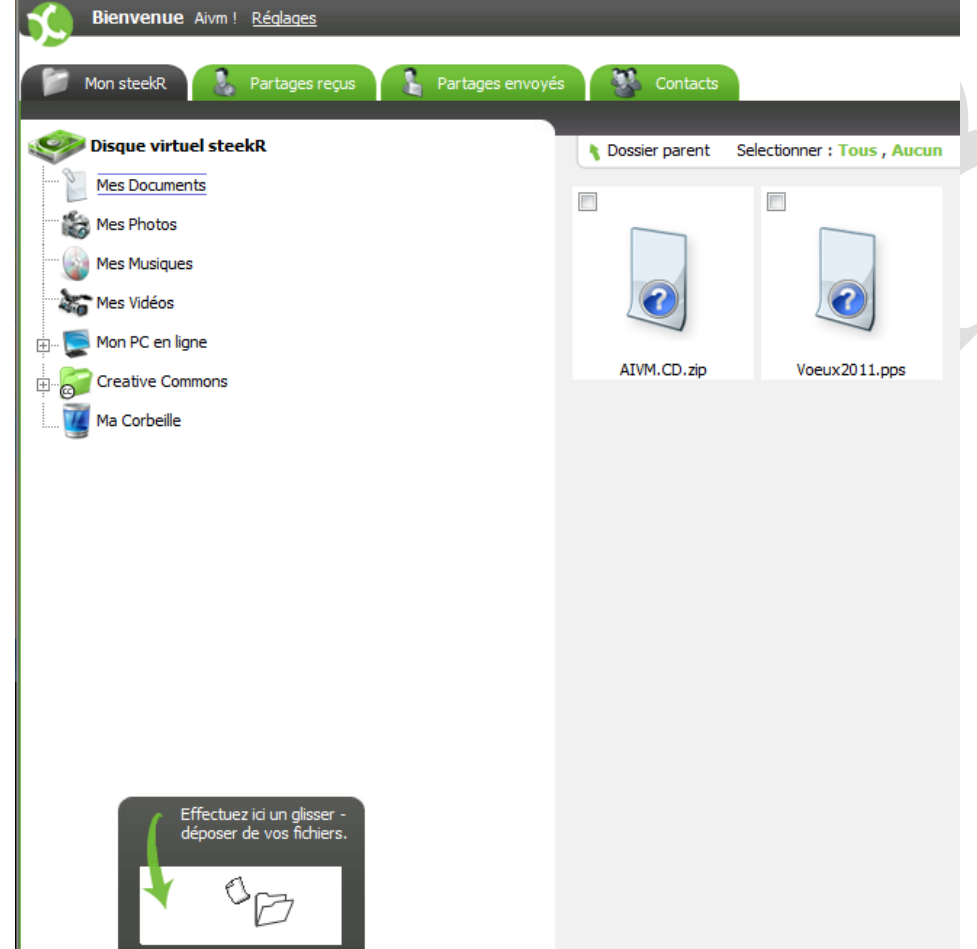

(sur SteekR c'est-à-dire Internet, c'est-à-dire le Cloud). Voilà la fenêtre obtenue :

# Principe de l'Upload

Les fichiers sont copiés depuis votre poste, vers Internet Vous pouvez glisser déposer vos documents dans la petite fenêtre qui se trouve en bas de l'écran ; depuis l'une des fenêtres de l'explorer de Windows (votre ordinateur). Le (les) fichier(s) seront automatiquement recopiés dans le répertoire ouvert sur le Cloud (Upload de votre PC vers Internet).

La fenêtre du bas est détachable. Elle peut être placée à un autre endroit de votre écran si cela vous simplifie la manipulation.

# Deuxième méthode concernant le Upload

#### Sous Windows 7 avec SteekR Drive.exe

Détacher cette boît

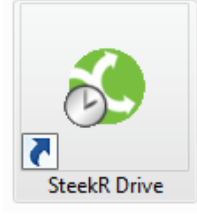

Lancez ce logiciel.

Vous obtenez l'écran ci-dessous. Vous pouvez cliquer sur l'onglet sélection, pour sélectionner les fichiers à envoyer sur votre disque virtuel

http://aivm.free.fr

# Fiche Technique

| Accueil Sélection Configuration                                                                                                    | Journal                                                                                                    | SteekR |
|----------------------------------------------------------------------------------------------------|----------------------------------------------------------------------------------------------------|--------|
| BIENVENUE<br>SUR LE STEEKR DRIVE<br>SYNCHRONISEZ VOTRE ESPACE STEEKR<br>DÉDÉ Instantané<br>Si vous souhaitez déposer immédiatement<br>vos documents sans attendre le dépôt | <ol> <li>SELECTIONNEZ VOS FICHIERS</li> <li>PLANIFIEZ VOTRE SAUVEGARDE</li> <li>LAISSEZ FAIRE LE STEEKR DRIVE</li> </ol> |        |
| automatique.<br>Déposer maintenant                                                                                                    | steek <b>r<sup>®</sup></b>                                                                                               | Ņ      |
| er dépôt réussi à 16:39 le 05/12                                                                                                    | 788 Mo / 1 Go                                                                                                    | 76 %   |

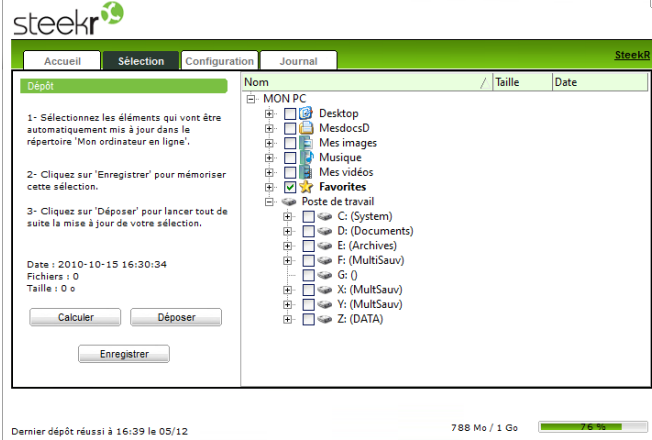

Le bouton « Calculer » permet de connaître la taille totale des fichiers cochés et « Déposer » permet de les mettre en place (upload). Voici un exemple de transfert sélectionné :

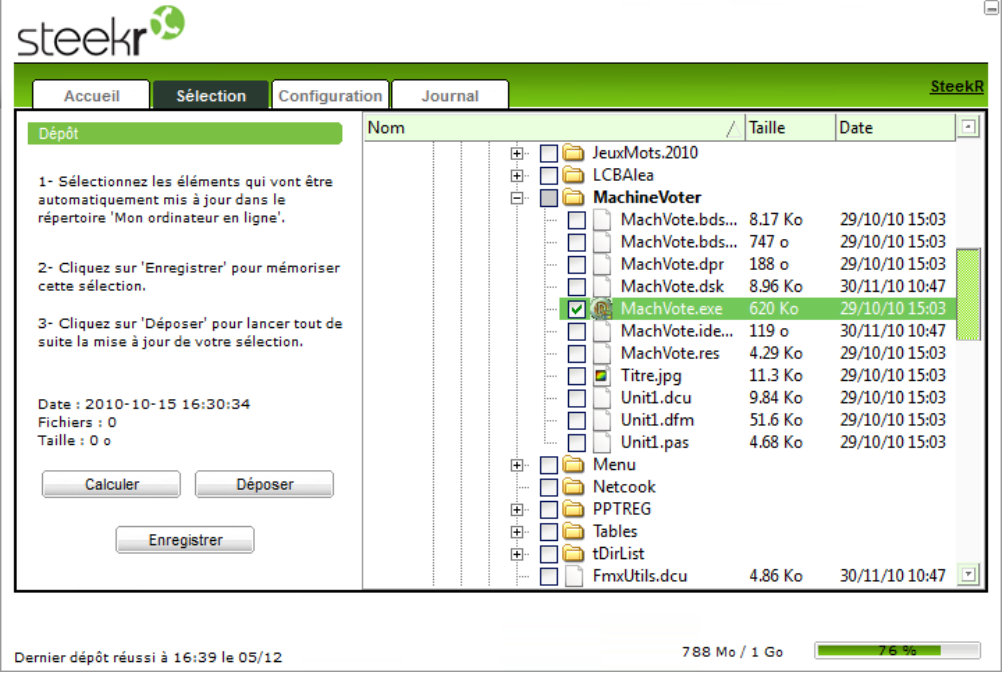

En bas, vous voyez la taille occupée par les fichiers déjà déposés (ici 788 Mo).

### Il suffit de cliquer sur le bouton « Déposer » pour envoyer le fichier sélectionné

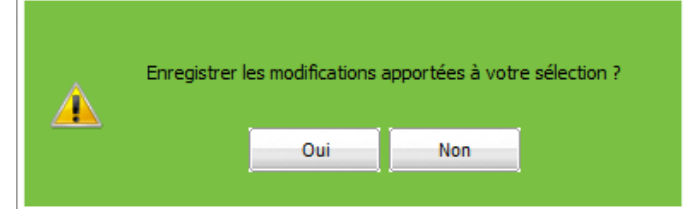

Vous pouvez répondre oui à cette question. Il va peut-être, vous proposer de transférer les favoris (sur la première figure) ce qui n'a aucun intérêt.

Une petite fenêtre apparaît au début de la sauvegarde. Il suffit d'attendre la fin, pour voir une autre fenêtre signalant la fin du transfert.

Vous pouvez travailler entre temps sur tout autre sujet.

L'onglet configuration permet de remettre sa connexion et son mot de passe si nécessaire.

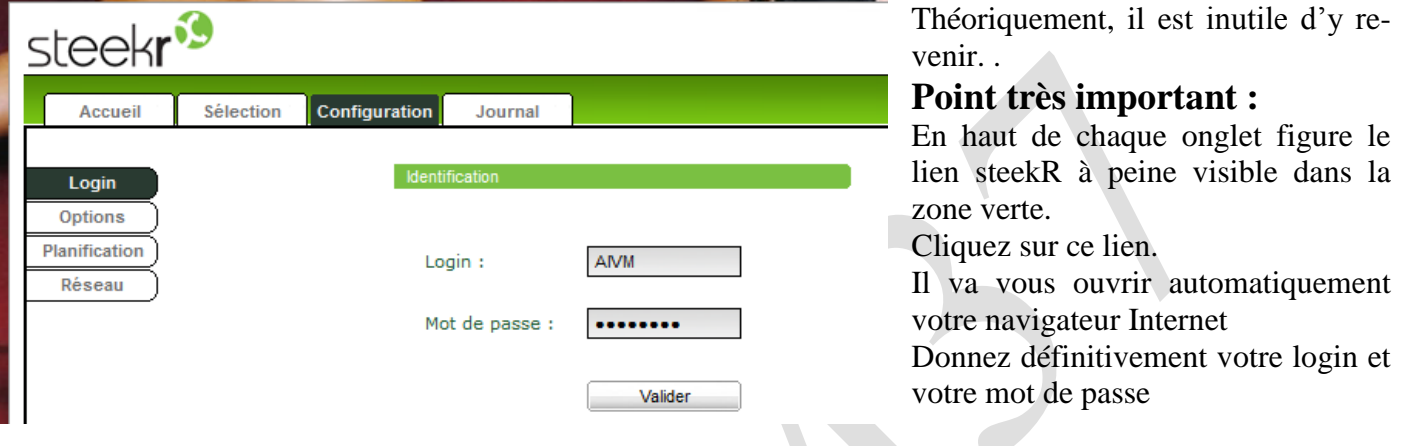

# Communiquez les fichiers à vos amis par email

| 😂 SteekR DriveDriveWes Photos                                                                                                    |        |
|----------------------------------------------------------------------------------------------------|--------|
| Eichier Edition Affichage Fayoris Outils SteekR DriveDrive ?                                                                                                    |        |
| 🔆 Précédente 🔹 🕥 🕤 🏂 🔎 Rechercher 🞼 Dossiers                                                                                                    |        |
| Adresse 🔊 SteekR DriveDrive\Mes Photos                                                                                                    | 💌 🄁 ок |
| Dossiers X                                                                                                    |        |
| 🗉 😃 Lecteur CD-RW (G:) 🔼 💷 14 %                                                                                                    |        |
| 🗄 🗝 F sur 'HP Bureau (Hpbur) 👘 151 Mo utilisés sur 1 Go SLECKI BETA                                                                                                    |        |
| 🗉 💥 E sur 'HP Bureau (Hpbur)'                                                                                                    |        |
| 🗉 🧝 F sur Sata sur 'Mon poste                                                                                                    |        |
| 🗷 🧏 E sur Sata sur 'Mon poste                                                                                                    |        |
| 🗄 🌋 D sur SATA sur 'Mon post                                                                                                    |        |
|                                                                                                    |        |
| Course of the second second seco |        |
|                                                                                                    |        |
|                                                                                                    |        |
|                                                                                                    |        |
| B B Ma Musique                                                                                                    |        |
| Mes Photos                                                                                                    |        |
| 🗄 🛒 Mon ordinateur en ligi                                                                                                    |        |
| 🖅 🚳 Mes Vidéos                                                                                                    |        |
| 🖽 🖁 Corbeille 🔍                                                                                                    |        |
|                                                                                                    |        |

# Pour transférer l'un des dossiers à l'un de vos amis.

Cliquez droit sur le répertoire en question et sur le ou les fichiers à partager. Puis cliquez sur « créer un lien de partage ».

Ce lien se trouve dans la fenêtre suivante et dans le presse-papiers.

### Pour partager avec des amis ou une liste de diffusion le(s) fichier(s)

Faites en la sélection en les cochant.

En haut à droite, dans la bande noire, à peine visible, cliquez sur « Partager ».

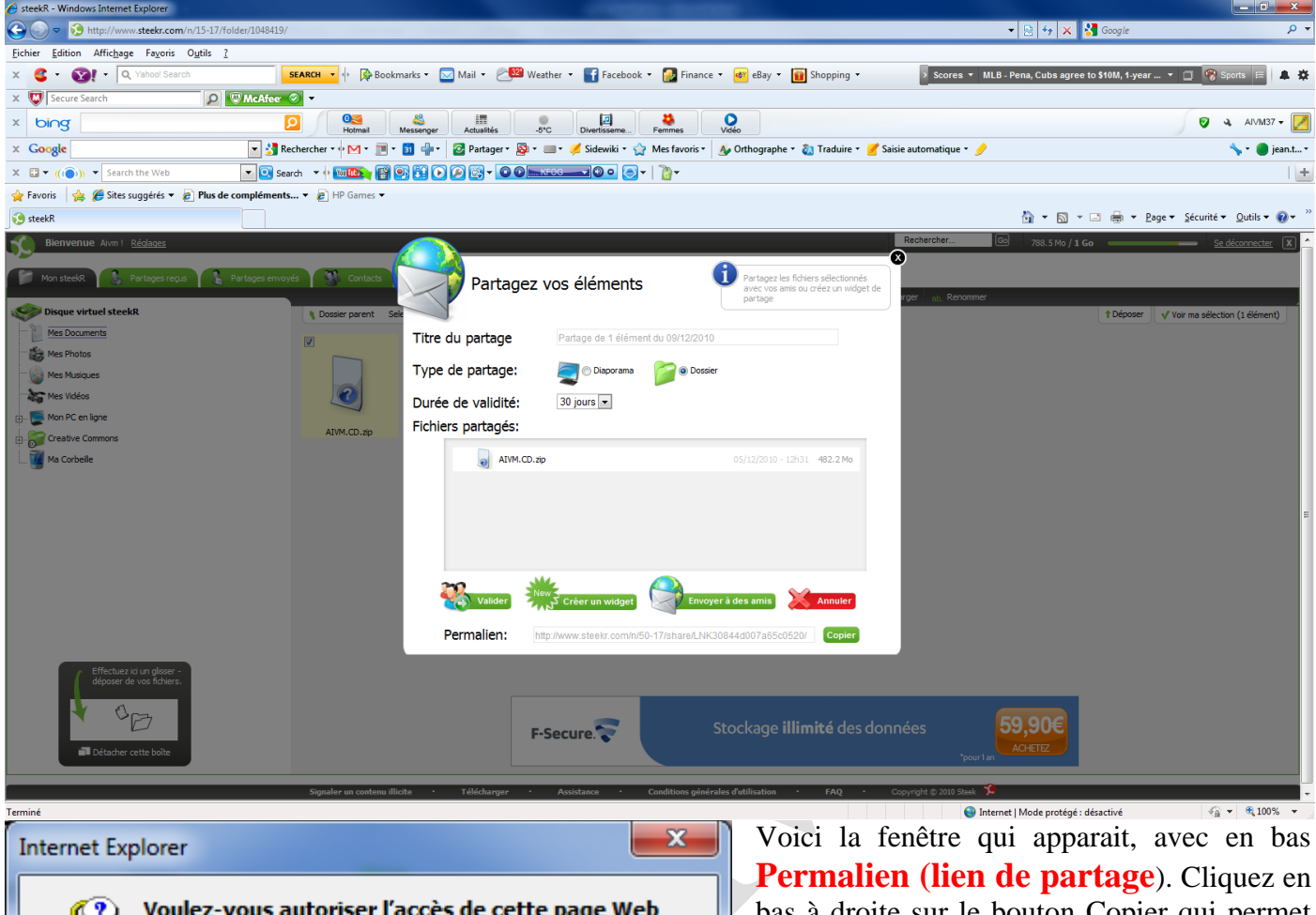

Voulez-vous autoriser l'accès de cette page Web au presse-papiers ? Si vous l'autorisez, cette page Web pourra accéder au presse-papiers et lire des informations récemment coupées ou copiées. Autoriser l'accès Ne pas l'autoriser

2

bas à droite sur le bouton Copier qui permet de mettre ce lien dans le presse-papiers. Vous devez en autoriser l'accès (figure ci-dessous). Il vous suffit maintenant d'envoyer un email à tous les correspondants amis ou liste de diffusion qui doivent recevoir ce partage, et avec CTRL C, vous recollez le lien valable un an pour le téléchargement.

Comme vous le constatez ci-dessus le partage n'est valable que pour 30 jours et non pas un an ?

Vous pouvez aussi faire un « copier » du permalien et un « coller » dans l'émail que vous envoyez à vos amis ou à votre liste de diffusion. 

#### Que doit faire votre correspondant (Download).

Il clique sur ce lien à la réception du courriel. Cela ouvre Steekr. Il suffit de sélectionner le fichier et de cliquer dans la bande noire sur Télécharger.

#### **Dernier point**

Enfin steekRDrive.exe se trouve dans le « Démarrage ». Vous pouvez utiliser cCleaner  $\rightarrow$  Outils  $\rightarrow$  Démarrage et annulé le démarrage automatique de SteekR qui n'a d'intérêt que si vous faites souvent un Upload.

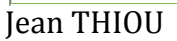

**Bienvenue** Aivm ! <u>Réqu</u>

📁 Mon steekR 🔒 Disque virtuel steekR

> Mes Documents Mes Photos

Mes Musiques

- 💽 Mon PC en ligne

Creative Com

Ma Corbeile

Mes Vidéos

http://aivm.free.fr

F-Secure

## Modification du permalien.

| 1s pouvez rendre sa duré                                                                                                    | • •                                                                        |                                                                            |                                               |                |  |
|----------------------------------------------------------------------------------------------------|----------------------------------------------------------------------------|----------------------------------------------------------------------------|-----------------------------------------------|----------------|--|
| Partagez vos élém                                                                                                    | nents                                                                      | Partagez les fichiers se<br>avec vos amis ou crée<br>partage               | lectonnés<br>r un widget de                   |                |  |
| Titre du partage Partage de                                                                                                    | 1 élément du 05/01/20                                                      | 11                                                                         |                                               |                |  |
| ype de partage: 🛛 💐 🕬                                                                                                    | sporama 🛛 📄 🛛 Dos                                                          | ssier                                                                      |                                               |                |  |
| urée de validité: illimitée -                                                                                                    |                                                                            |                                                                            |                                               |                |  |
| Prompteur.msi                                                                                                    |                                                                            | 05/01/2011 - 07620 14                                                      | 1.8 Mo                                        |                |  |
| 20                                                                                                    |                                                                            |                                                                            |                                               |                |  |
| Valider Verifier un v<br>Permalien: http://www.steekr                                                                                                    | widget Env                                                                 | oyer á des amis 🛛 💥 Ar<br>1K48014d240/8e82554/                             | nuler<br>Copier                               |                |  |
| Valider Velider<br>Permalien: http://www.staakr<br>Ócharger l'élémen<br>Bienvenue Aivm ! <u>Réglage</u>                                                                                                    | widget 200 Env<br>r. com/IV50-17/share/LM<br>nt (Downl<br>25               | oyer å dex amis XX Ar<br>IK48014d240t8e82554/<br>aod)                      | nuler<br>Copier                               |                |  |
| Valider<br>Permalien: http://www.steekr<br><b>ÉCharger l'élémei</b><br>Bienvenue Aivm ! <u>Réglage</u><br>Mon steekR <b>Q</b> Partages                                                                                                    | widget Env<br>r comhu50-17/shareil.h<br>nt (Downl<br>es<br>s reçus         | voyer á des amis XA<br>IK48014d240t8e82554/<br>Aaod)<br>Partages envoyés   | nuler<br>Copier                               |                |  |
| Valider<br>Permalien: http://www.staakr<br><b>bienvenue</b> Aivm ! <u>Réglage</u><br>Mon steekR<br>Disque virtuel steekR                                                                                                    | widget Env<br>r comhu50-17/shareil.h<br>nt (Downl<br>25<br>s reçus E       | voyer à des amis X Ar<br>IK48014d240f8e82554/<br>AOOD)<br>Partages envoyés | nuler<br>Copier<br>Contacts<br>Dossier parent | Selectionner : |  |
| Valider<br>Permalien: http://www.steekr<br><b>ÉCHArger l'ÉlÉmei</b><br>Bienvenue Aivm ! <u>Réglage</u><br>Mon steekR<br>Disque virtuel steekR<br><u>Mes Documents</u>                                                                                                    | widget Env<br>r comhu50-17/shareil.h<br>nt (Downl<br>25<br>rs reçus E      | voyer à des amis XA                                                        | nuler<br>Copier<br>Contacts<br>Dossier parent | Selectionner : |  |
| Valider<br>Permalien: http://www.staeko<br><b>écharger l'élémen</b><br>Bienvenue Aivm ! <u>Réglage</u><br>Mon steekR <b>Partages</b><br>Disque virtuel steekR<br>Mes Documents<br>Mes Photos                                                                                                    | widget En<br>r comitu50-17/share1.1<br>Int (Downlings)<br>Es<br>rs reçus   | voyer à des amis XA                                                        | nuler<br>Copier<br>Copier<br>Contacts         | Selectionner : |  |
| Valider       Creer un v         Permalien:       http://www.staako         Óccharger l'élémen         Bienvenue Aivm !       Réglage         Mon steekR       Image: Partages         Disque virtuel steekR       Partages         Mes Documents       Mes Photos         Mes Musiques       Mes Musiques                                      | widget En<br>r com/u/50-17/share1.1<br>nt (Down1<br>Es<br>rs reçus E       | voyer à des amis XA<br>IK48014d240f8e82554/<br>Caod)<br>Partages envoyés   | nuler<br>Copies<br>Contacts<br>Dossier parent | Selectionner : |  |
| Volkder       Créer un s         Permalien:       http://www.staeko         Décharger l'élémel         Bienvenue Aivm !       Réglage         Mon steekR       Image: Partages         Disque virtuel steekR       Partages         Mes Documents       Mes Photos         Mes Musiques       Mes Vidéos                                        | widget En En<br>r. com/u/50-17/sharet.L<br>nt (Downl<br>Es<br>rs reçus E f | voyer à des amis XA                                                        | nuler<br>Copier<br>Contacts<br>Dossier parent | Selectionner : |  |
| Valider       Creer un v         Permalien:       http://www.staeko         Óccharger l'élémei         Bienvenue Aivm !       Réclage         Mon steekR       Image: Partage         Disque virtuel steekR       Partage         Mes Documents       Mes Photos         Mes Nusiques       Mes Vidéos         Mes Vidéos       Mon PC en ligne | widget En En En En En En En En En En En En En                              | voyer à des amis XA                                                        | nuler<br>Copies<br>Contacts<br>Dossier parent | Selectionner : |  |

Cochez l'élément ici AIVM.CD.zip et double-cliquez dessus. Le téléchargement (download) vous est proposé.

# Utilisation de SteekR DriveDrive.exe

# En UpLoad

Sous toutes versions de Windows (SAUF WINDOWS7), cet outil vous permet de gérer le disque virtuel. Fonctionne parfaitement avec XP et Vista, ne fonctionne pas sous Windows 7.

Attention panne grave sous Windows 7, l'exploreur de Windows se relance toutes des deux minutes et vous perdez toutes les fenêtres ouvertes. Pas un mot sur ce sujet sur le site SteekR. Cela serait pourtant utile de prévénir, on le voit bein sur certains forums.

Cliquez sur SteekRDriveDrive.

| Vous obtenez | cet | écran |
|--------------|-----|-------|
|--------------|-----|-------|

| Steekk DriveDrive                                                                                                    |      |
|----------------------------------------------------------------------------------------------------|------|
| Eichier Edition Affichage Fayoris Outils SteekR DriveDrive ?                                                                               |      |
| 🕞 Précédente 🔹 🌍 👻 🏂 🔎 Rechercher 🞼 Dossiers                                                                                               |      |
| Adresse 🛞 SteekR DriveDrive                                                                                                    | ラ ок |
| Dossiers ×                                                                                                    |      |
| ■ 😃 Lecteur CD-RW (G:) 🔼 💷 14 %                                                                                                    |      |
| 🗄 😹 F sur 'HP Bureau (Hpbur)' 151 Mo utilisés sur 1 Go SUCCOL BETA                                                                         |      |
| 🛞 🧏 E sur 'HP Bureau (Hpbur)'                                                                                                    |      |
| 🗄 🌌 F sur Sata sur 'Mon poste                                                                                                    |      |
| 🗉 🏂 E sur Sata sur 'Mon poste 👘 🙀 🙀 🚎 🥘 🥎                                                                                                  |      |
| 🗄 🌋 D sur SATA sur 'Mon post 🥼 🦉 🐨 🐨 🐨                                                                                                    |      |
| Panneau de configuration     Mes Documents     Ma Musique     Mes Photos     Mon ordinateur     Mes Vidéos     Corbeille     configuration |      |
| Comments partagés                                                                                                    |      |
| Documents de JT                                                                                                    |      |
| Kero Scout                                                                                                    |      |
|                                                                                                    |      |
| Be wes Documents                                                                                                    |      |
|                                                                                                    |      |
|                                                                                                    |      |
|                                                                                                    |      |
|                                                                                                    |      |
|                                                                                                    |      |

Vous avez ici vos documents sur le « cloud ». Disque virtuel sur Internet.

Pour transférer un document se trouvant, par exemple, dans le répertoire Mes Photos sur Internet. Ouvrez le répertoire en question depuis cette fenêtre.

Vous utilisez ce disque comme un disque virtuel. Copier-Coller depuis vos répertoires PC dans l'un des répertoires ci-dessus. L'opération Upload est automatique. Tout se passe comme si le disque (virtuel) se trouvait sur votre PC

## Lien de partage

Dans le disque virtuel DriveDrive, ouvrez l'un des répertoires, puis sélectionnez les fichiers à partager. Cliquez bouton droit, sur l'un des fichiers sélectionnés. Cette fenêtre s'ouvre :

| SteekR DriveDrive                                                      |                 |
|------------------------------------------------------------------------|-----------------|
| steek <b>r</b>                                                         |                 |
| Un lien vers les ressources suivantes vient d'être créé :              |                 |
| /Mes Photos/BallanOctobre                                              | ~               |
|                                                                        | ~               |
| http://www.steekr.com/n/50-17/ <del>sharoyshinessentationality</del> / |                 |
|                                                                        | ~               |
|                                                                        | ~               |
|                                                                        |                 |
| I⊈ Copier le lien dans le                                              | e presse papier |
|                                                                        | OK              |

Cliquez OK. Vous voyez que le lien est directement dans le presse-papiers (il faut que la case soit cochée). Ouvrez votre logiciel de messagerie pour envoyer le lien en question.

IL vous suffit, dans le message que vous transférez à vos amis ou à votre liste de diffusion, de coller le lien avec CTRL C.

# Téléchargement (download)

La personne pourra alors se connecter sur le fichier pointé par ce lien et le récupérer en demandant le téléchargement. 'Soit par double-clique, soit en cochant, soit en cliquant dans le bandeau noir ou vers sur télécharger

Ce lien est valable un mois.

Ou bout d'un mois, il est impossible de charger le fichier en question.

# SteakR Drive ou SteekR DriveDrive dans le menu démarrage.

Es-ce utile de les conserver dans le lancement automatique. Oui si vous utilisez plusieurs fois par semaine SteekR. Non dans le cas contraire.

## **Comment les retirer ?**

Comme d'habitude, utiliser cCleaner  $\rightarrow$  Outils  $\rightarrow$  Démarrage et décochez ces ou ce logiciel(s).

## Comment les remettre ?

Dès que vous allez relancer Steekrdrive.exe ou SteekRdIrveDrive.exe ils se remettront automatiquement dans les logiciels qui démarrent automatiquement. C'est pénible mais c'est ainsi.